# タンパク質立体構造データベースシステム PSILO 2020 リリース情報

PSILO は、生体高分子やタンパク質–リガンド複合体の立体構造情報データベースシステムです。公共デー タや in-house データを統合的に管理し、独自の検索機能や解析機能により創薬研究を支援します。PSILO 2020 では、ウェブベースのインターフェースのさまざまな機能が JavaScript で実装されており、操作性や使 いやすさが以前のバージョンと比較して格段に向上しています。本稿では、PSILO 2020 の主な新機能や機 能強化を紹介します。

## ■構造ビューアー

PSILO に登録された生体高分子の立体構造は、 JavaScript ベースの構造ビューアーである NGL ビュー アーあるいは JSmol を使用して、リガンド結合部位や全 体構造を観察できます。構造ビューアーの隣には、リガ ンド結合部位の 2D 相互作用図が表示されます。PSILO 2020 では、構造ビューアーについて以下の新機能が追 加されます。

- ・2D 相互作用図の残基は、マウスオーバーすると 3D 構 造ビューアーでハイライトされます。
- ・完全な非対称単位が表示できます。
- ・NMR などによって得られた複数のモデルを個別に、あるいはすべて同時に表示できます。
- ・共有結合リガンドとタンパク質原子間の共有結合が表示されます。
- ・NGL ビューアーでは、水素結合に加えて、非共有結合 相互作用(π-π相互作用、イオン相互作用、疎水性相 互作用、ハロゲン結合、金属配位結合)が表示できます (図 1)。
- JSmol では、水素結合に加えて、van der Waals 衝突が 表示できます。

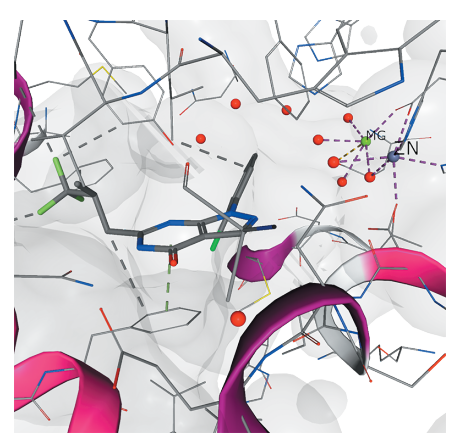

図1. NGL ビューアーによるリガンド結合部位の表示(PDB ID:3K3H)。リガンドとアミノ酸残基間のπ-π相互作用 や疎水性相互作用が破線で表示されている。右上には Mg や Zn と水分子との金属配位結合が破線で表示されてい る。

## ■検索

PSILOでは、キーワードによる全文検索に加えて、リ ガンドの部分構造/類似構造検索、さらに独自の類似ポ ケット検索や、リガンドとアミノ酸残基の構造とジオメ トリー条件を指定した 3D 相互作用検索など、多様な検 索ができます。PSILO 2020 では、検索機能について以下 の新機能が追加されます。

#### Query Builder

Query Builder は検索クエリーを簡単に作成できる新 機能です。この機能は、PSILO のどのウェブページから もアクセスできます。検索クエリーは複数のサブクエ リーから構成され、サブクエリーの数に制限はありませ ん。作成した検索クエリーは JSON ファイルとしてエク スポート/インポートができるため、ユーザー間で簡単 に共有できます。

サブクエリーの作成では、検索の種類ごとに専用のタ ブが設けられています。部分構造/類似構造検索や 3D 相互作用検索のタブでは、専用の分子スケッチャーを使 用してクエリー構造を描画できます。クエリーの妥当性 は自動的にチェックされます。類似構造検索の場合は、 類似度の閾値を指定できます。配列検索やポケット検索 のタブでは、PDB ID を指定することで、その構造の配列 やポケットがそれぞれリスト表示され、クエリーとする ものをその中から選択できます。ポケット検索のタブで は、構造ビューアーでクエリーの構造を確認できます (図 2) 。

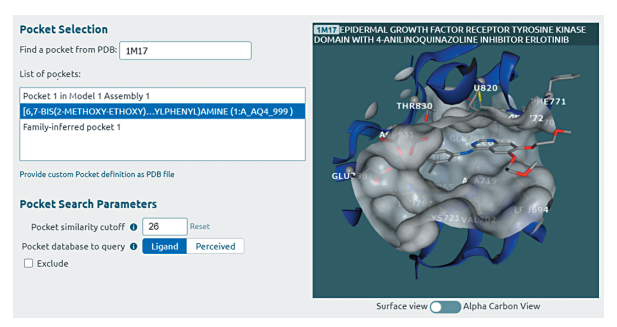

図 2. Query Builder におけるポケット検索のクエリーの設定例 (PDB ID: 1M17)。右側の構造ビューアーにクエリーのポ ケット構造が表示されている。

#### Search History

Search History には、過去に行った検索クエリーが保存されており、それらの検索結果にアクセスできます。 検索結果はキャッシュされていますが、データベースの 内容に変更が加えられた際には再度検索されます。検索 クエリーは、編集したり、お気に入りとしてマークした

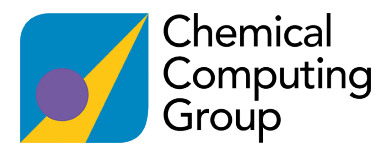

り、電子メール通知を設定したり、削除したりできます。 デフォルトでは、すべての検索クエリーとその結果は少 なくとも 30 日間保存されます。お気に入りは、手動で削 除するまで保持されます。

### ■検索の非同期/バックグラウンド実行

検索は非同期で実行されるようになります。ユーザー は、検索を開始して、それをバックグラウンドに送信し、 サーバーが複雑な検索タスクを実行している間に、レ コードの閲覧など他の作業を行えます。複数の検索を並 列に実行し、進行状況をリアルタイムで確認し、完了時 に通知を受けることもできます。

#### Query Filters

検索結果のリストは、サイドバーに新たに追加された Query Filters によって、素早く絞り込めます。Query Filters では、解像度、R-Free、実験手法、SCOP ファミリー などの検索結果における統計データが、ヒストグラム、 ラインプロット、円グラフで表示されており、その一部 をクリックすることで、対応するデータだけに検索結果 のリストを絞り込めます(図3)。

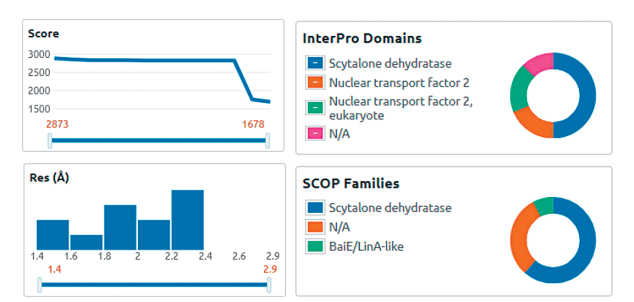

 図 3. Query Filters の例。キーワード検索のスコアのライン プロット(左上)、解像度のヒストグラム(左下)、 Interproscan のドメインの円グラフ(右上)、SCOP ファ ミリーの円グラフ(右下)。

## ∎構造重ね合わせ

PSILO では、検索でヒットしたタンパク質の立体構造 の中から選択したものについて、配列アラインメントと 構造重ね合わせをして解析できます。PSILO 2020 では 新に以下の機能が追加されています。

#### ■複数配列アラインメント表示

配列アラインメントの各位置おける主鎖構造の RMSD 値がヒストグラムとして表示されます。配列の色付けに は、CLUSTAL カラーリングスキームや RMSD 寄与が利 用できます。CLUSTAL カラーリングスキームを利用し た場合は、さらに CLUSTAL 形式でのコンセンサス配列 の表示が追加されます(図4)。また、マウスオーバー した残基について、残基名、残基番号、RMSD への残基の 寄与がステータスバーに表示され、構造ビューアー上で はハイライトされます。

| Sequence \  | /iewer    | Resid | ue Color: C             | lustal 🗸    |           |           |         |                            |                   |
|-------------|-----------|-------|-------------------------|-------------|-----------|-----------|---------|----------------------------|-------------------|
|             | 40        | 45    | 1 1 1 <sup>50</sup> 1 1 | 55          |           | 65        | 70 75   | 5 80<br>1 1 1 <b>1</b> 1 1 | 85 90             |
| RMSD        |           |       |                         |             |           |           |         |                            |                   |
| Consensus   | % V L # % | ELpS  | FDVt-#                  | q # - # F R | # + E L S | t - + P L | DVA%#1# | %+##%gt                    | g L p q + F g # t |
| 6FRD.A      | AVLVC     | ELPS  | FDVTDV                  | EFDLFR      | ARE-S     | TDKPL     | DVAAAIA | YRLLLGSO                   | G L P Q K F G C S |
| 6FW3.A      | DVLAK     | ELE-  | - DVNKV                 |             | IAELS     | GNRPL     | TVIN    | IH T I F Q E R I           |                   |
| 6FDW.A      | AVLVC     | ELPS  | FDVTDV                  | EFDLFR      | ARE - S   | TDKPL     | DVAAAIA | YRLLLGS                    | LPQKFGCS          |
|             |           |       |                         |             |           |           |         |                            |                   |
| Residue: AS | P 613     |       |                         |             |           |           |         |                            |                   |

図 4. 配列アラインメント表示。上部には主鎖 RMSD によるヒ ストグラムが表示され、残基の色付けには、CLUSTAL カ ラーリングスキームが適用されている。

## ■ポケットテーブル

リガンド結合部位(ポケット)を基に構造重ね合わ せを行うとポケットテーブルが表示されます(図 5)。 ポケットテーブルは、ポケットにおける配列アラインメ ント表示に、残基の性質(親油性や極性など)やリガン ドとの相互作用の種類(水素結合、イオン相互作用)の 情報を追加した表です。ポケット残基やリガンド結合 モードを一目で比較できます。また、ポケット残基にマ ウスオーバーすると、構造ビューアー上でハイライトさ れます。

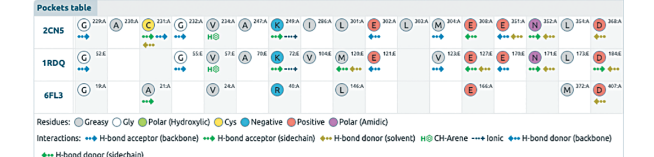

 図 5. ADP 結合部位のポケットテーブル (PDB ID: 2CNS、1RDQ、 6FL3)。2CNS と 1RDQ の残基構成とリガンドとの相互作 用が非常に似ているのが分かる。

# ■タンパク質ファミリーデータベース

PSILO には、類縁タンパク質の配列アラインメント情報に基づいて、PSILO に登録されている類縁タンパク質の情報を収集し、構造重ね合わせやアノテーション付けしたタンパク質ファミリーデータベース(MOE Project データベース)を作成/管理する機能があります。キナーゼ、抗体、GPCR など 34 種類が標準で提供されています。PSILO 2020 では新たに以下の 5 種類が追加されます。

- Cytochrome P450
- Retroviral Protease
- Retroviral Reverse Transcriptase
- Two Pore Channel
- Two Pore Domain Potassium Channel